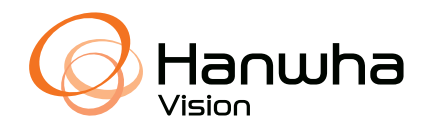

# WISENET Road AI LPR/ANPR Cameras INSTALLATION GUIDE

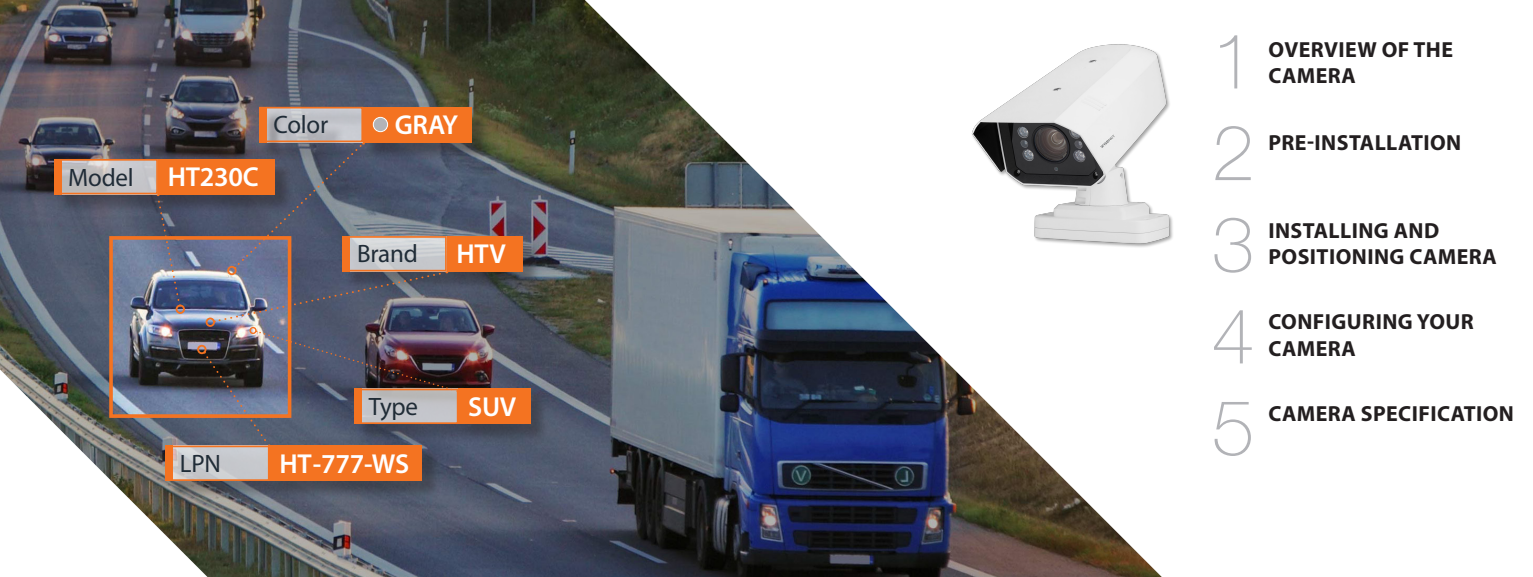

# CONTENTS

#### **OVERVIEW OF THE CAMERA**

Camera selections (Between various P-Series and T series)

# 3

#### INSTALLING AND POSITIONING CAMERA

- 3.1 Camera Installation
- 3.2 Adjust for Plate "Rotation" Angle

#### PRE-INSTALLATION

- 2.1 Choosing a Location
- 2.2 Overhead mounting and Roadside mounting
- 2.3 Vehicle speed considerations and number of lane coverage
- 2.4 Day and Night time considerations
- 2.5 Power considerations
- 2.6 Mounting Options

# 4

#### **CONFIGURING YOUR CAMERA**

- 4.1 Field of View
- 4.2 Configure Initial Camera Settings
- 4.3 Simple Focus on Plate Read Area
- 4.4 To measure pixel width of license/number plate
- 4.5 Examples of Proper and Improper Installation

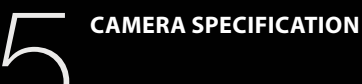

# **OVERVIEW OF THE CAMERA**

The TNO-7180RLP License Plate Recognition (LPR) camera system is a high-performance solution for those who don't want to miss license plates.

Equipped with an industry-leading image sensor and optical zoom, the TNO-9070RLP delivers unprecedented performance for accurate license plate and vehicle maker and model recognition.

A camera with a global shutter ensures clear image capture of license plates moving at speeds as fast as 200 kmh(124 mph). And a lens capable of up to 18x magnification means greater ability to scan vehicles both near and far.

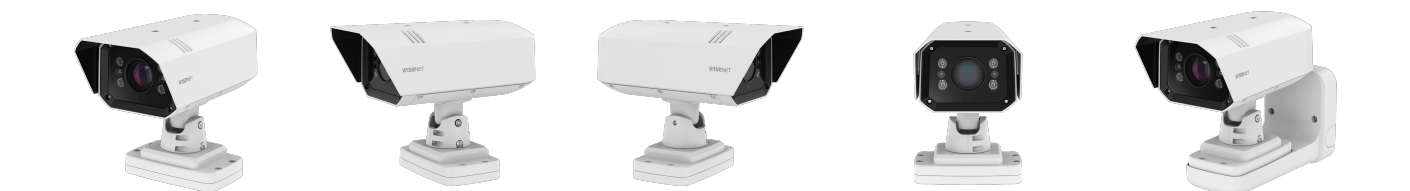

# Camera selections (Between various P-Series and T series)

P series and T series cameras are for License Plate Recognition, and the T series is optimized for recognizing license plates of high-speed vehicles up to 200 kmh(124 mph).

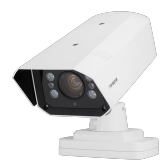

TNO-7180RLP

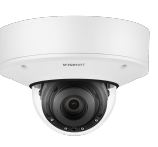

PNV-A9081RLP

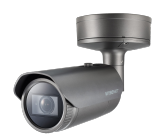

PNO-A9081RLP

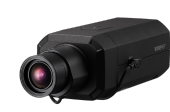

PNB-A9001LP (\* with 50mm lens)

| LPR Usage Conditions  | Highway                                                      | Community Traffic                                            | Parking Application                                          | CityTraffic                                                  |
|-----------------------|--------------------------------------------------------------|--------------------------------------------------------------|--------------------------------------------------------------|--------------------------------------------------------------|
| Speed Description     | High speed                                                   | Moderate speed                                               | Low speed                                                    | Regular speed                                                |
| Lane Coverage         | Up to 2 lanes (5m/18ft Wide)                                 | 1 lane (3.6m/12ft Wide) (with built in IR)                   | 1 lane (3.6m/12ft Wide) (with built in IR)                   | Up to 2 lanes (5m/18ft Wide)                                 |
| Speed limit           | Up to 200kmh (125mph)                                        | Up to 70kmh (45mph)                                          | Up to 40kmh (25mph)                                          | Up to 100kmh (65mph)                                         |
| Min. Forward Distance | 27m (90ft)                                                   | 12m (38ft)                                                   | 10m (33ft)                                                   | 16m (52ft)                                                   |
| Max. Forward Distance | 46m (150ft)                                                  | 12m (40ft)                                                   | 13m (45ft)                                                   | 36m (120ft) (with Ext. IR)                                   |
| Max. Horizontal Angle | 15°                                                          | 25°                                                          | 30°                                                          | 25°                                                          |
| Max. Vertical Angle   | 15°                                                          | 25°                                                          | 30°                                                          | 25°                                                          |
| Horizontal Offset     | Up to 4m (12ft)                                              | Up to 5m (18ft)                                              | Up to 7m (24ft)                                              | Up to 7m (24ft)                                              |
| Camera Height         | Up to 7m (24ft)                                              | Up to 5m (18ft)                                              | Up to 7m (24ft)                                              | Up to 7m (24ft)                                              |
| Vehicle Recognition   | Make : 70+ Makes<br>Model : 600+ models<br>Color : 10 colors | Make : 70+ Makes<br>Model : 600+ models<br>Color : 11 colors | Make : 70+ Makes<br>Model : 600+ models<br>Color : 10 colors | Make : 70+ Makes<br>Model : 600+ models<br>Color : 11 colors |

### 4 | LPR/ANPR Cameras Installation Guide

LPR(ANPR) CAMERAS

# **PRE-INSTALLATION**

# 2.1 Choosing a Location

The LPR (License Plate Recognition)/ ANPR (Automatic Number Plate Recognition) Technology running on this camera will provide you with the best results when following the recommended installation constraints below.

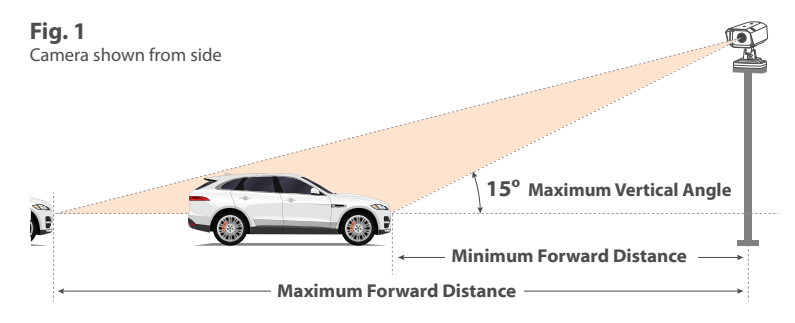

# Recommended

**30 degrees** Maximum Vertical Angle Maximum Forward Distance depends on lens zoom, however should not exceed **20 m / 65.6 ft** considering effective IR range (for PNO and PNV models). Please consider using external IR for ranges above 20 m / 65.6 ft.

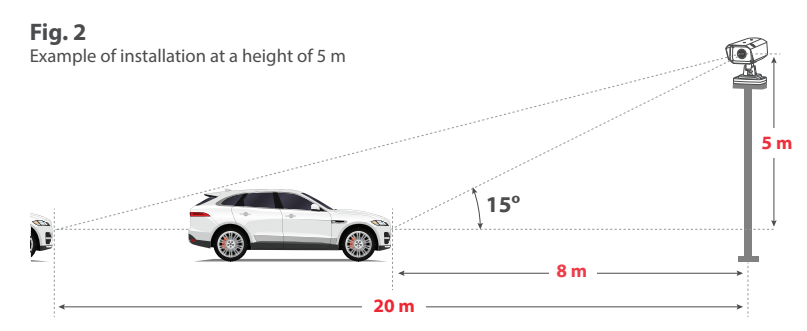

#### 2.1 Choosing a Location (Continued)

#### FORWARD DISTANCE TABLES

The orange dots on the tables below are recommended installation measurements.

It is based in low speed less than 30km.

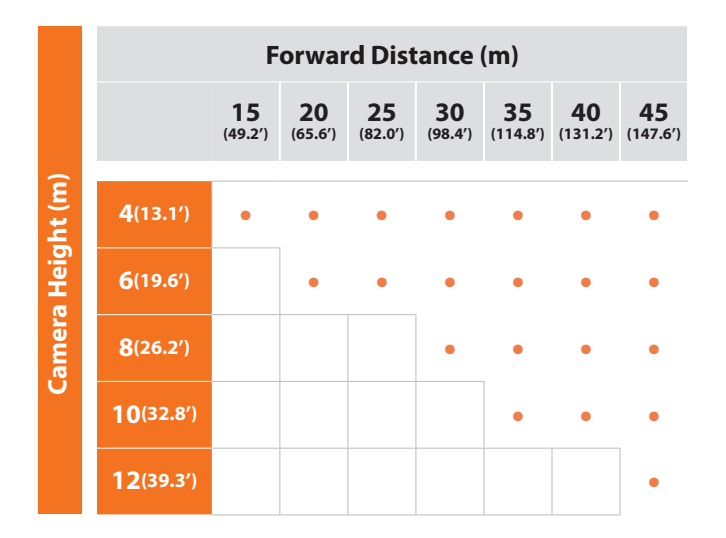

\* Daytime condition with built in IR.

# 2.1 Choosing a Location (Continued)

### Recommended

15 or 25 degrees Maximum Horizontal Angle

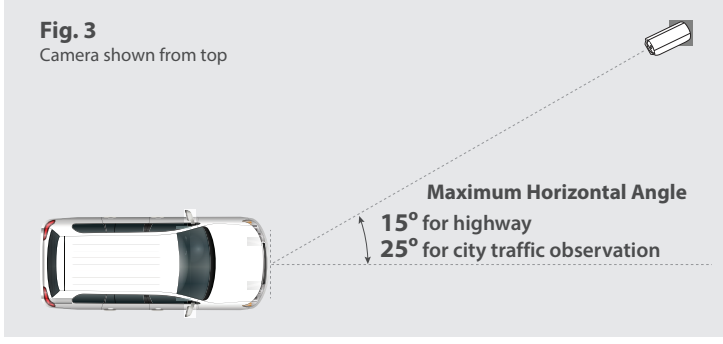

Fig. 4

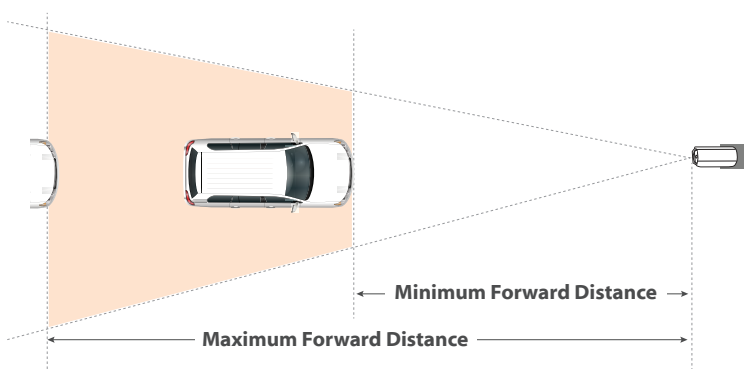

The 3MP mode can cover up to 2 lanes.

Normally, setting recognition zone (see orange frame below) in lower half of camera view is sufficient and favours app performance.

Best results are achieved when single row number plate width has fit the criteria. Greater width may affect performance.

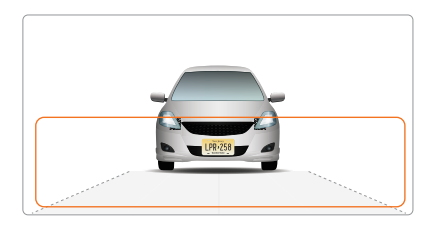

All the license Plate that are meeting the pixel criteria as below will be recognized in the selected area.

- 130-300 pixels for regular EU plates
- 80-300 pixels for US plates without stacked symbols (small ones)
- 160-300 pixels for US plates with stacked symbols

Color coded pixel counts are available in the settings section of Road Al.

# 2.2 Overhead mounting and Roadside mounting

In overhead mounting, the LPR camera is mounted directly above the vehicle path. Refer to the following table for the maximum mounting height and corresponding forward distance to license plate detection area for each LPR camera.

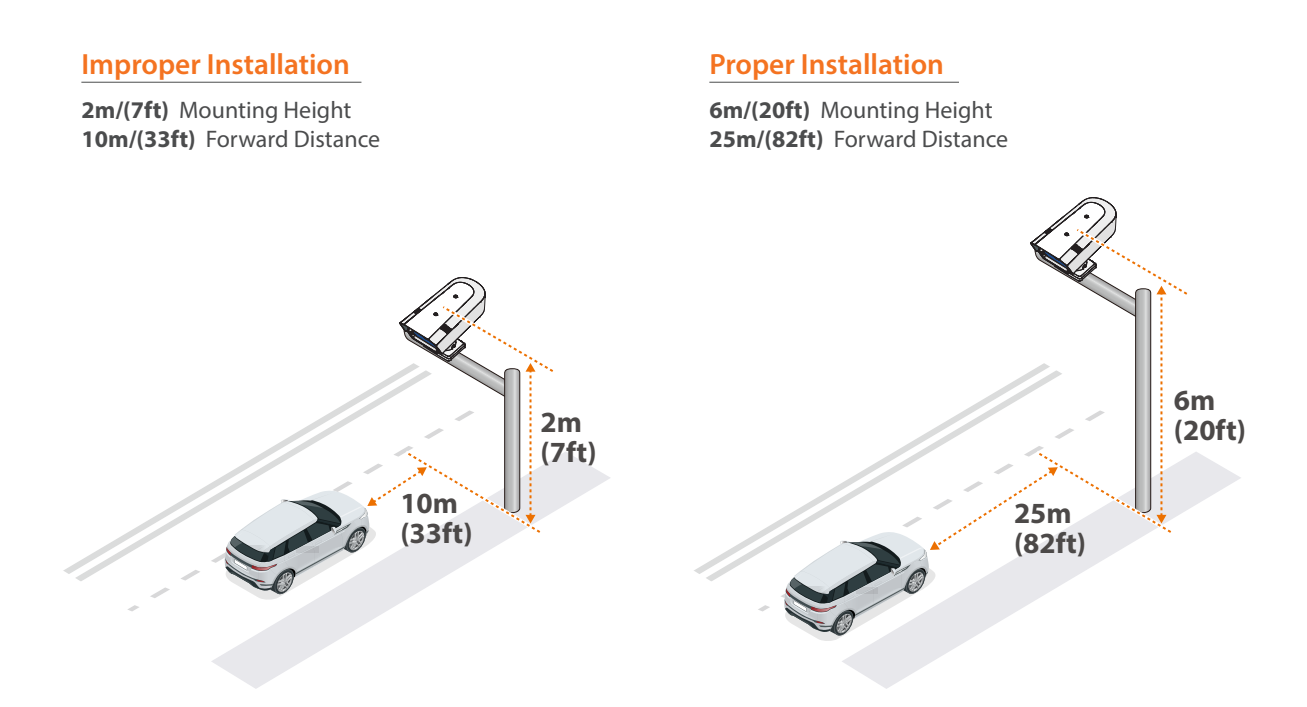

# 2.2 Overhead mounting and Roadside mounting (Continued)

If overhead mounting is not possible, use roadside mounting. In roadside mounting, the LPR camera is most often mounted on a pole mount on the side of the road. Refer to the previous table for the maximum mounting height and forward distance from lane center for each LPR camera. For better results, choose the shortest target distance for your actual mounting location.

#### **Improper Installation**

2m/(7ft) Mounting Height25m/(82ft) Forward Distance45° Horizontal Angle

#### **Proper Installation**

6m/(20ft) Mounting Height 25m/(82ft) Forward Distance 15° Horizontal Angle

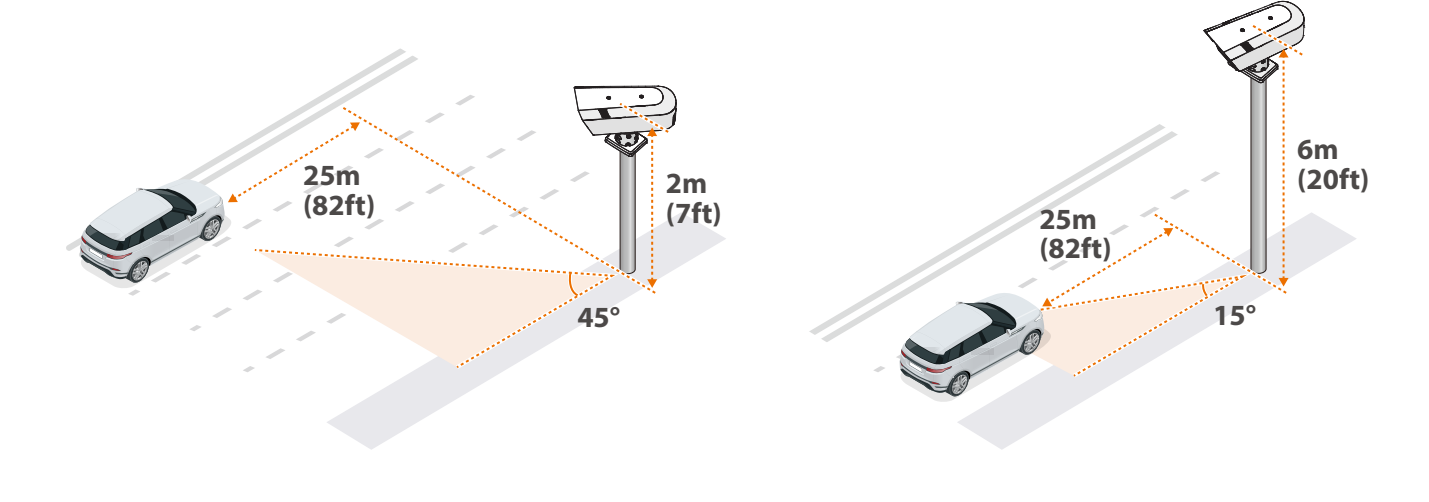

### 2.3 Vehicle speed considerations and number of lane coverage

RoadAI can support up to two lanes. If you want to recognize more lanes, please install additional **TNO-7180RLP**. The vehicle speed at which the camera can recognize license plates is **up to 200 kmh(124 mph)**.

## 2.4 Day and Night time considerations

#### MMCR effect on day/night

In order to improve the accuracy of MMCR, you need external visual lights to provide sufficient illumination. Reliable MMCR results may not be provided in environments where sufficient illumination is not provided due to lack of a light source, such as at night or in an underground parking lot.

#### Accuracy considerations for plate reads in day vs night

External visible light is required to highlight non-reflective plates when camera is in Black and White mode (mostly in environment where not sufficient lighting). Plates should be clearly visible by human on the video.

#### Accuracy considerations due to headlight intensity or vehicle from opposite side

Usually light from the opposite side is diffused on the sides and not affecting much. However modern vehicles might have pretty powerful beam and may wash out plates which results loosing read accuracy.

#### • Fog/heavy rain/sandstorm definitely decrease the accuracy and detection level

### 2.5 Power considerations

POE and 12V DC can be used as a power source. PoE consumes 27W typical, 50W max. 12V DC typically draws 25W, max 47.5W. POE and AC/DC power supply is not included, please purchase separately.

# 2.6 Mounting Options

Wisenet Road AI Cameras have various accessory such as Wall, Table Top, Horizontal and Hanging mounts.

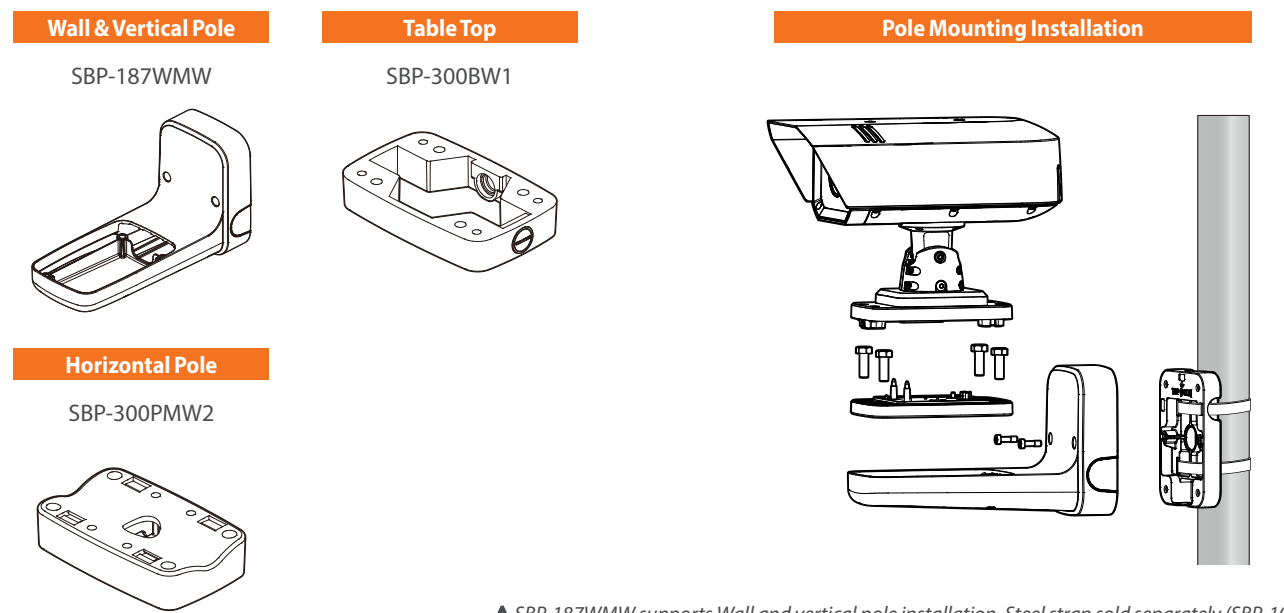

SBP-187WMW supports Wall and vertical pole installation. Steel strap sold separately (SBP-100S)
 SBP-300PMW2 include steel strap

# **INSTALLING AND POSITIONING CAMERA**

#### 3.1 Camera Installation

NOTE: Refer to TNO-7180RLP User Manual for more detail information.

#### Installing the camera body

- 1. Connect the audio/alarm/RS-485/power/network cable to the installation base port.
- For power supply, connect the power cable to the provided terminal block and plug it in the port.

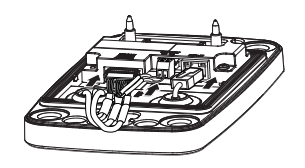

2. Use the provided driver bit to join the camera body to the installation base.

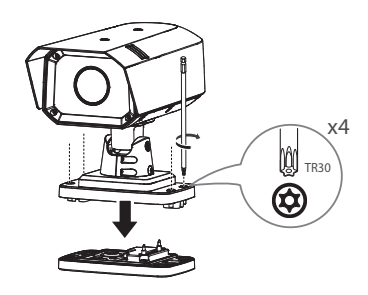

For assembly, use a torque of at least 10 Nm to tighten the screws.

12 | LPR/ANPR Cameras Installation Guide

 Use the provided driver bit to loosen the camera screws so that you can adjust the surveillance direction. You can adjust panning and tilting of your camera.

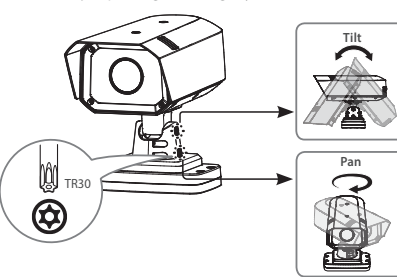

4. Once installation is complete, peel off the protective cover from the camera lens.

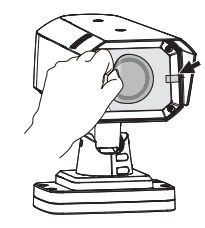

- Force to change the direction without loosening the screws might cause breakage or damage to the product.
  - For assembly, use a torque of at least 10 Nm to tighten the screws.
  - Do not use the screws on the right side.

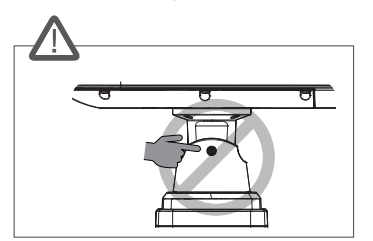

# 3.2 Adjust for Plate "Rotation" Angle

For best results, check the angle of your plate compared to the horizontal angle and rotate the camera to less than **5**° as shown below (Recommended Angle(s).

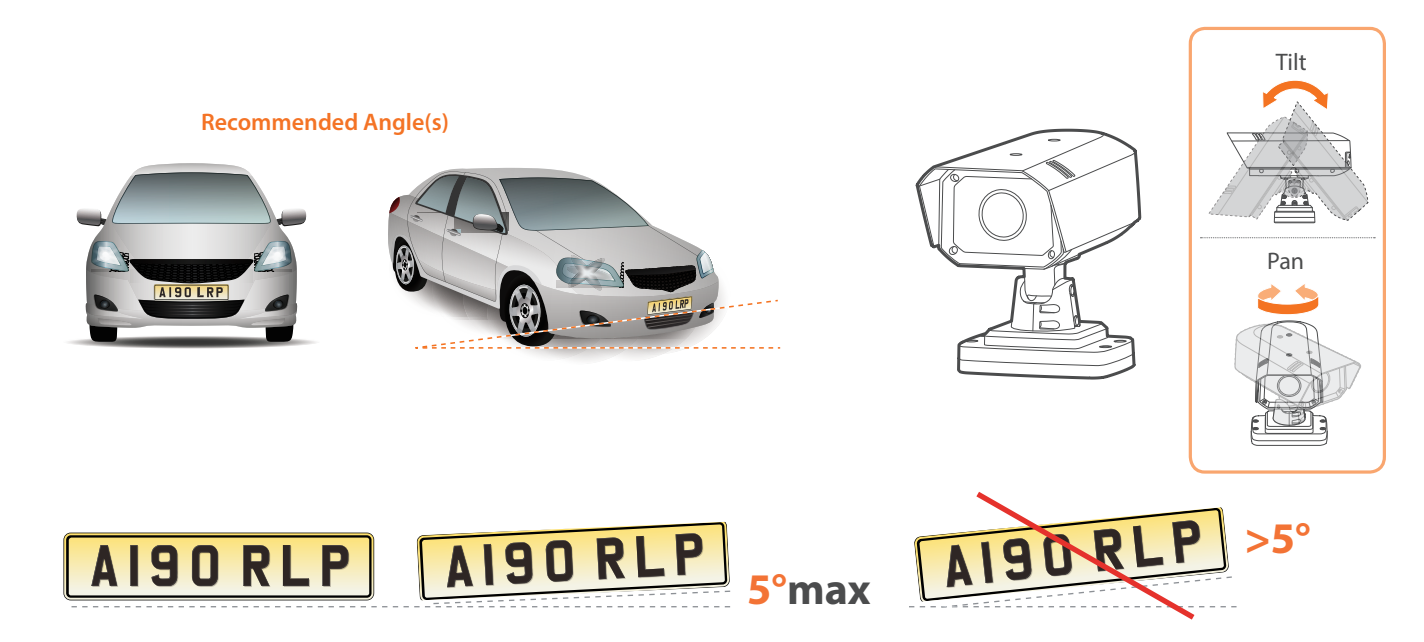

NOTE: Refer to the "show plate grid" section available in Wisenet Road AI settings for assistance.

# **CONFIGURING YOUR CAMERA**

**NOTE**: There is no default user name and password to access the camera setting, 1) Please make your own user name and password at the first instance when you access the camera settings.

2) Make sure to set correct date and time for the camera before going in to any additional settings.

# 4.1 Field of View

The below steps you will perform in the Wisenet camera configuration webpage

- 1 Configure camera so left and right are correct, not mirrored.
- 2 Set camera zoom to capture license plate
- 3 Adjust camera view angle so plate passes through the middle of the image.

### [Configure Initial Camera Settings]

#### For proper operations, please, check and set properly:

- LPR setup (▶page 15)
- Camera Date Time (▶page 21)
- IP settings (▶page 22)
- **SD card storage** (▶page 25)
- Camera exposure and focus (▶pages 26~27)

**SSDR, WDR, DIS, Defog, AGC and anti-flickering features** are good for human eye but affect computer vision performance and therefore setting these to the least possible effect or turning off strongly advised.

#### [LPR setup of Camera]

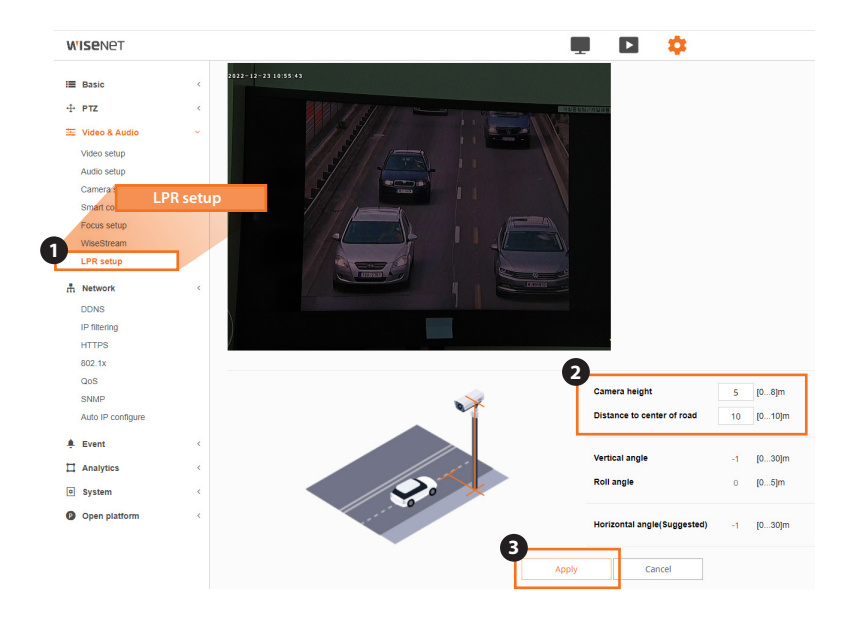

- From the Video & Audio menu, select LPR setup.
- 2 Enter a camera's height between the camera and the ground, and distance between the camera and center of lane when installing an LPR (license plate recognition) camera, the optimal horizontal angle for the camera is suggested by calculating multiple values, which will make installation easier. You can also check the camera's vertical angle, horizontal angle, and roll angle on the web viewer in real time.
- 3 When you complete the configuration, click on the **Apply** button at the bottom of the page.

#### [LPR setup of Camera] (Continued)

| ~      | A<br>Camera height           | 5    | [08]m  |
|--------|------------------------------|------|--------|
|        | B Distance to center of road | 10   | [010]m |
|        | Vertical angle               | -1   | [030]m |
|        | D Roll angle                 | 0    | [05]m  |
| ···· a | Horizontal angle(Suggested   | ) -1 | [030]m |
| •      | Apply Cancel                 |      |        |

A You can enter the height of the camera from the ground. It is recommended to enter accurate values since the **Horizontal angle** is calculated based on the **Camera height** value, **Distance to center of road** value that are entered by the user, and other values.

You can enter the distance from the center of the lane that the camera is recording to the installed camera. It is recommended to enter accurate values since the Horizontal angle is calculated based on the Camera height value, Distance to center of road value that are entered by the user, and other values.

• You can check the current vertical angle of the installed camera. In other words, the downward angle of the camera is displayed. If you change the vertical angle of the camera physically, the values change in real time.

• You can check the roll angle of the currently installed camera. If you change the roll angle of the camera physically, the values change in real time.

<sup>(3)</sup> You can check the optimal horizontal angle of the LPR camera that is being installed. In other words, it suggests the optimal horizontal angle of how much the camera should be adjusted from side to side. You can adjust the camera from side to side by following the suggested horizontal angle. The value is calculated based on the **Camera height** value, **Distance to center of road** value that are entered by the user, and other values.

#### [Setting up WisenetRoadAI]

Please go to App in camera open platform section.

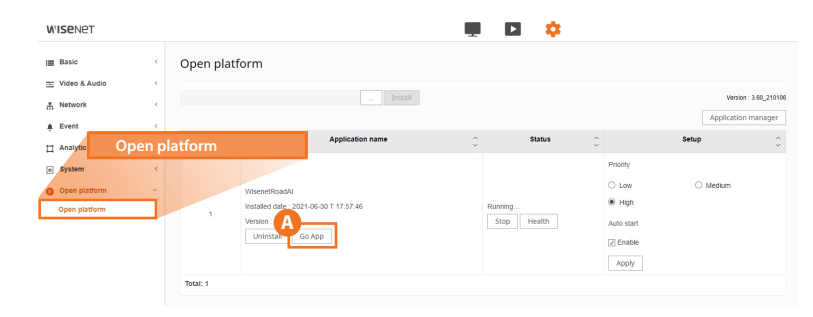

To run the Wisenet RoadAl app, select the **Open platform** menu and click the **A Go App** button in the **Application name** field.

#### [Setting up WisenetRoadAI] (Continued)

| i ai  | EVENTS                                                                                        | NOTIFICATIONS SEARCH STATIS            | TICS SETTINGS ABOUT |                                                             |          |
|-------|-----------------------------------------------------------------------------------------------|----------------------------------------|---------------------|-------------------------------------------------------------|----------|
|       |                                                                                               |                                        |                     |                                                             |          |
|       |                                                                                               |                                        |                     | Wizard not started<br>Wizard 30<br>Wizard<br>Unfreeze frame |          |
|       | Region                                                                                        | Plate size measurement Show plate grid |                     | Zones management<br>Zone 2 🔹 🔹                              |          |
|       |                                                                                               | Recommended carnera settings           |                     |                                                             |          |
|       |                                                                                               | B<br>Save settings                     |                     |                                                             |          |
| No. 🗘 | Application name                                                                              | ¢                                      | Status              | Setu                                                        | p        |
| 1 Ve  | lisenelRoadAl<br>stalled date : 2022-10-19 T 12:13:16<br>ersion : 7.2.7.6<br>Uninstall Go App | Running<br>Stop                        | Health              | Priority      Low     High Auto start     Enable Anchy      | ⊃ Medium |

NOTE: When searching, GCC regions can provide additional information.

A The first option should be to define the **Region**.

- As you go in to the settings menu, choose the correct region that matches your country/region. The default region given is Europe. If you are in any other region or country, use the pull down menu to choose the region/country that matches your geographical area.
- 2) B Save the settings. Click the **Save settings**.

And you need to stop and start the application for the regions to take effect. It can be done from the web interface of the camera uder open platform settings.

 Once you restart the application and come to the settings page continue with other settings as given next page.

**NOTE:** You would need to go to the web menu of the camera  $\rightarrow$  Open Platform Area to  $\bigcirc$  Stop and Re-start the application to take the Regional setting changes to be effective.

[Setting up WisenetRoadAI] (Continued)

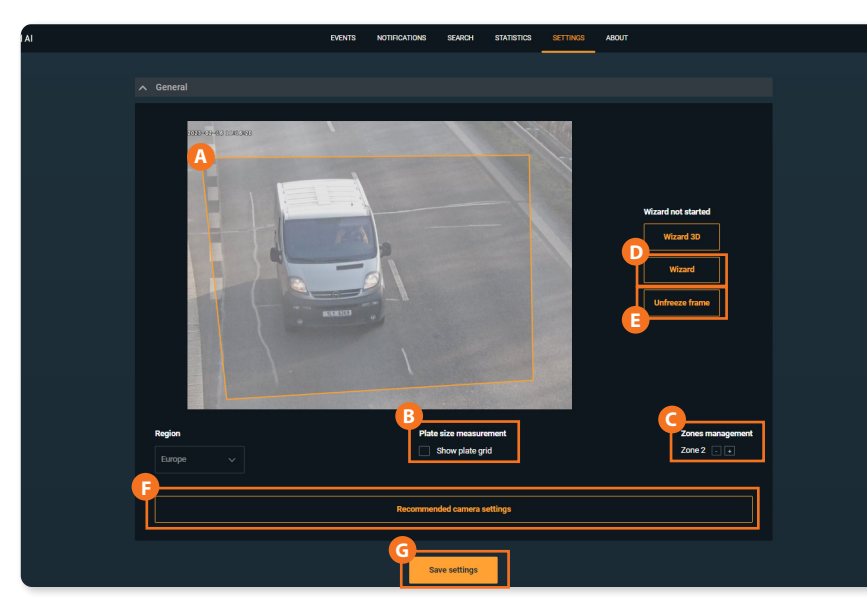

A The application settings allow the user to move the or resize the frame with in which the reading takes place.

B Switch on/off the Plate size measurement.

C Add License Plate Recognition Area.

D Set up with **Wizard** option

E Freeze the frame.

F Save the corresponding sections by clicking the **Recommended camera** settings button.

G Click Save settings.

(F) Please set the upper border of (A) the recognition area further from the edge of the frame.

This allows vehicle being fully visible during detection and improve MMCR results.

#### [Setting up WisenetRoadAI] (Continued)

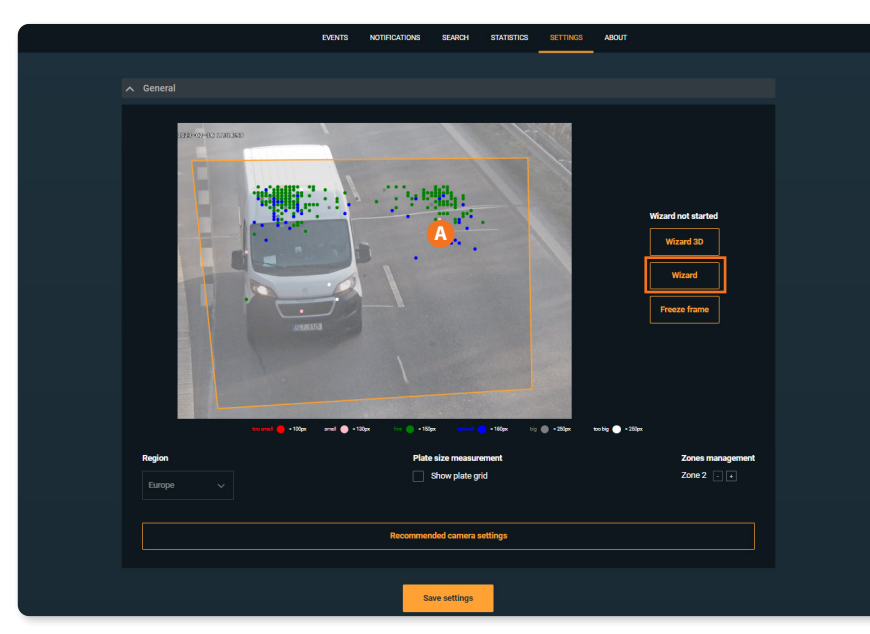

**Wizard** tool displays the statistic of the latest 1000 recognized plates sizes.

Use it to adjust camera zooming and recognition area configuration.

Try to keep plates in **green** and **blue** range.

Users need to have at least **100** events to make feature displaying data.

**NOTE:** Camera trying to capture every plate visible. However, errors during setup might result in multiple detection of the same plate with correct or even mistaken reads. Please, follow the installation recommendations and guide for plates size in the area of recognition.

Please use Wizard and Plate Grid tools to check whether the plates are of the proper size. Adjust are of recognition, camera zoom or camera position to keep plates within recommended size range. This will increase the accuracy and reduce the chance of double detection.

# 4.2 Configure Initial Camera Settings

#### [Date and Time]

| WISENET                              |                                                                                                    | 🖷 🖸 🌼                                                                             | PNO-A9081                                   | RLP admin |
|--------------------------------------|----------------------------------------------------------------------------------------------------|-----------------------------------------------------------------------------------|---------------------------------------------|-----------|
| E Basic                              | Date & Time                                                                                                    |                                                                                   |                                             |           |
| Video profile<br>User<br>Date & Time | Current system time                                                                                                    |                                                                                   |                                             |           |
| IP & Port                            | Date & Time                                                                                                    | 2000-01-03 21:14:13                                                               |                                             |           |
| PTZ                                  | Time zone                                                                                                    |                                                                                   |                                             |           |
| 👳 Video & Audio                      | < Time zone                                                                                                    | (GMT) Greenwich Me                                                                | an Time : Dublin, Edinburgh, Lisbon, London | ~         |
| Network                              | Comparison Comparison Comparis | Enable                                                                            |                                             |           |
| 🛕 Event                              | <                                                                                                    | Start time                                                                        | March.last.Sun/01:00:00                     |           |
| Analytics                            | < C                                                                                                    | End time                                                                          | October.last.Sun/02:00:00                   |           |
| <u>III</u> Statistics                | <                                                                                                    | Apply                                                                             | Cancel                                      |           |
| o System                             | <b>1</b>                                                                                                    |                                                                                   |                                             |           |
|                                      | <ul> <li>Manual</li> <li>Y - M - D 2000</li> <li>Synchronize with</li> </ul>                                                                                                    | - 01 - 03 h : m : s 21 : 13 :<br>th PC viewer                                     | 57                                          |           |
|                                      | 2021-03-15 16:                                                                                                    | 49:10                                                                             |                                             |           |
|                                      | <ul> <li>Synchronize with</li> </ul>                                                                                                    | NTP server                                                                        |                                             |           |
|                                      | A distance of                                                                                                    |                                                                                   |                                             |           |
|                                      | Address 1                                                                                                    | poorandpaorg                                                                      |                                             |           |
|                                      | Address 1<br>Address 2                                                                                                    | asia.pool.ntp.org                                                                 |                                             |           |
|                                      | Address 1<br>Address 2<br>Address 3                                                                                                    | asia.pool.ntp.org<br>europe.pool.ntp.org                                          |                                             |           |
|                                      | Address 1<br>Address 2<br>Address 3<br>Address 4                                                                                                    | asia.pool.ntp.org<br>europe.pool.ntp.org<br>north-america.pool.r                  | tp.org                                      |           |
|                                      | Address 1<br>Address 2<br>Address 3<br>Address 4<br>Address 5                                                                                                    | asia.pool.ntp.org<br>europe.pool.ntp.org<br>north-america.pool.r<br>time.nist.gov | stp.org                                     |           |

Choose **A** Timezone and set Use daylight saving time as appropriate.

Set **B** date and time or opt to synchronize with your PC or NTP server.

**NOTE:** Wisenet Road AI app relies on these settings and if these are not set properly you may not see events in Wisenet Road AI app and events delivered to the outer systems may not contain proper timestamps.

#### [IP, DNS, Ports]

| W'ISENET                |               |                     | 🖳 🖸 🌼                   | PNO-A9081RLP admin () Help |
|-------------------------|---------------|---------------------|-------------------------|----------------------------|
| I Basic<br>Video prófie | Ç<br>P & Port | IP & Port           |                         |                            |
| User<br>Date & Time     |               | IP address          | Port                    |                            |
| IP & Port               |               | IPv4 setup          |                         |                            |
|                         | <             | IP type             | DHCP                    | •                          |
| 车 Video & Audio         | <             | MAC address         | 00:09:18:61:A7:60       |                            |
| A Network               | <             | IP address          | 192.168.0.36            |                            |
| 🛕 Event                 | <             | Subnet mask         | 255.255.255.0           |                            |
| Analytics               | <             | Gateway             | 192.168.0.1             |                            |
| all Statistics          | <             | DNS setting by DHCP | Use Use                 |                            |
| System                  |               | DNS 1               | 168.126.63.1            |                            |
|                         |               | DNS 2               | 168.126.63.2            |                            |
|                         |               | Host name           | PNO-A8081R-00091861A760 |                            |
|                         |               | мто                 | 1500                    | (1280 ~ 1500)              |
|                         |               | IPv6 setup          |                         |                            |
|                         |               | IPv6                | Enable                  |                            |
|                         |               | IP type             | Default                 | ×                          |
|                         |               | IP address          |                         |                            |
|                         |               | Prefix              | 64                      |                            |
|                         |               |                     | Apply Cance             | d                          |

Proper IP, DNS and ports setting are important for:

- NVR and other integrations
- outside LAN access if required

**NOTE:** Reboot the camera whenever IP address gets changed.

#### [Go to App]

Please go to App in camera open platform section.

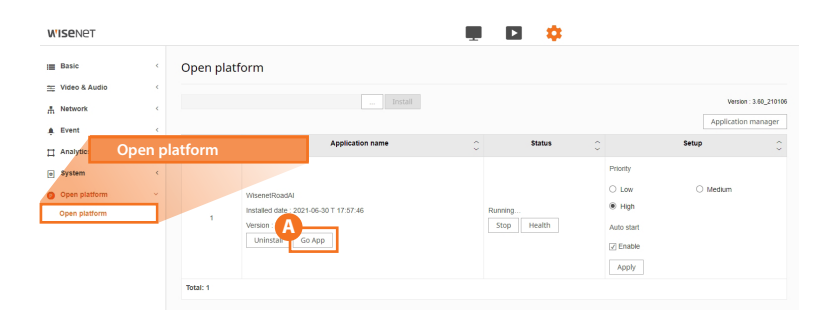

To run the Wisenet RoadAl app, select the **Open platform** menu and click the **A Go App** button in the **Application name** field.

#### [Go to App] (Continued)

Go to Wisenet Road AI application tab and select "Settings" from the pull down menu.

| ∧ General |            |                                                                    |                                |                               |
|-----------|------------|--------------------------------------------------------------------|--------------------------------|-------------------------------|
|           |            | /                                                                  |                                |                               |
| A Region  | Resolution | Plate size measurement Show plate grid Recommended camera settings | Zones management<br>Zone 2 . • | Wizard           Freeze frame |
|           |            | B<br>Save settings                                                 |                                |                               |

Select the \Lambda correct Region from the selection. Default settings will be "Europe". If you are in any other regions other than the default (Europe) region, pull down the option and select the correct region/country that matches your usage.

Click <sup>B</sup> to save the settings.

In the same "Settings" section, you can also choose to have the **C** Recommend setting applied.

Recommended setting is only for you as a guide which is based on stop and go settings. Most important settings are the shutter speed for fast/slow moving vehicles. Change the settings based on your install location.

#### [microSD card]

Your camera is supplied with micro SD card.

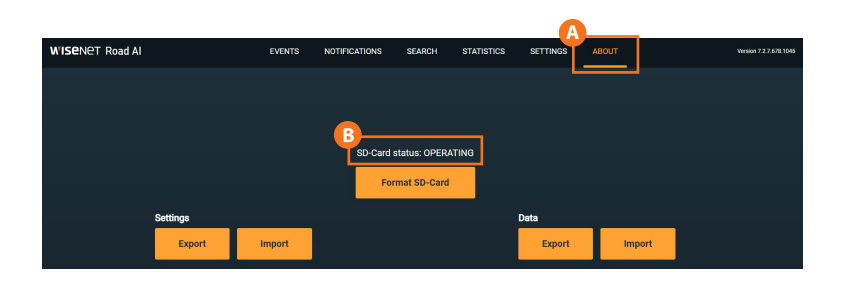

**SD-card** is managed by the Wisenet RoadAI application and no user interaction needed.

Please check the <sup>B</sup> SD-Card status in the <sup>A</sup> **ABOUT** section of the Wisenet RoadAl app.

Change the micro SD card if you see Error status.

#### [Exposure adjustments]

Use the recommended settings from the Wisenet Road AI application in most cases. But if you need to manually adjust here are the most common settings that affect the LPR performance.

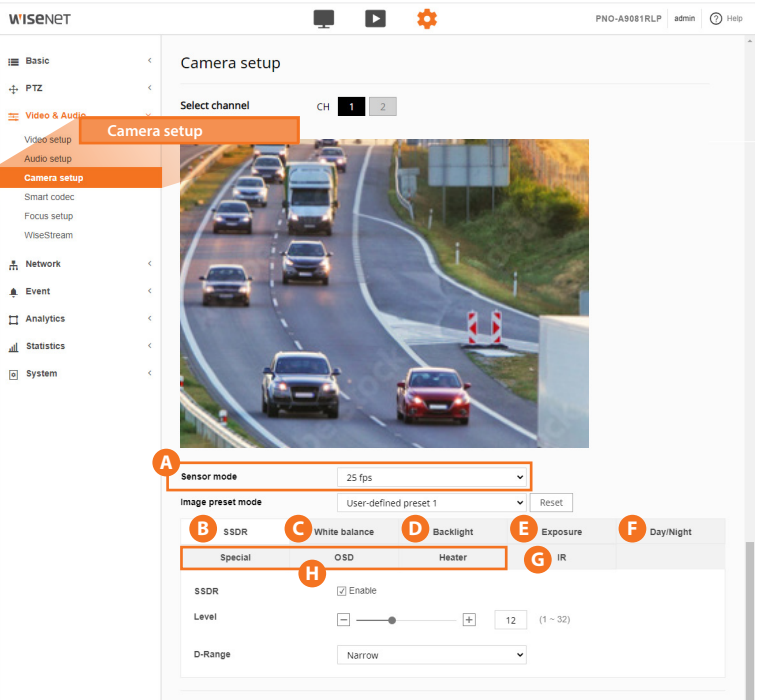

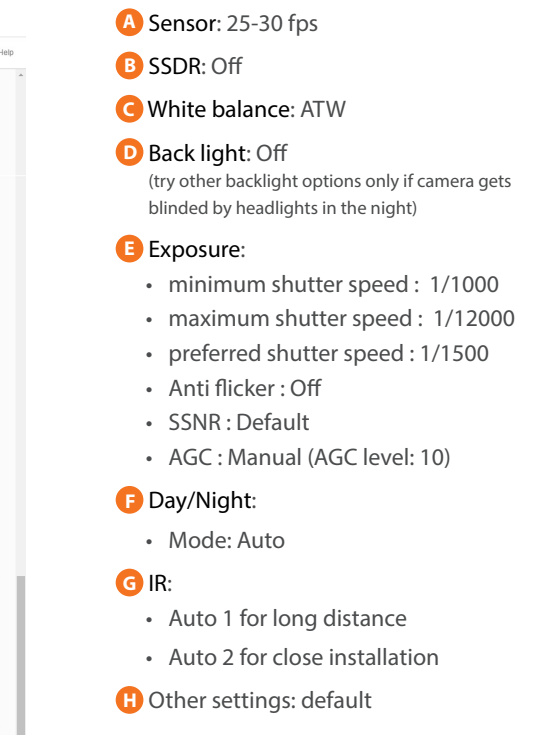

[Exposure adjustments-Automatic Gain Control]

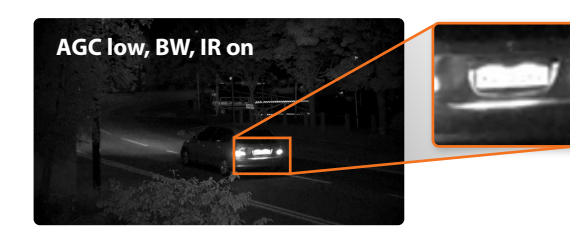

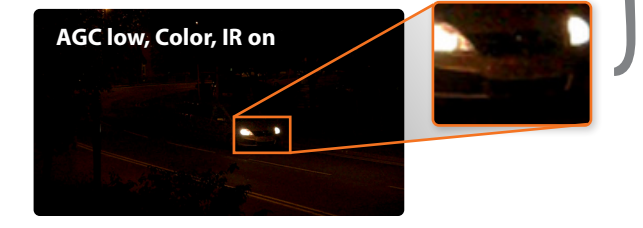

Automatic Gain Control can improve overall scene visibility notably. However, even at low setting AGC produces noise that can ruin license plate images, also lighter areas tend to bleach out. See illustrations to the left.

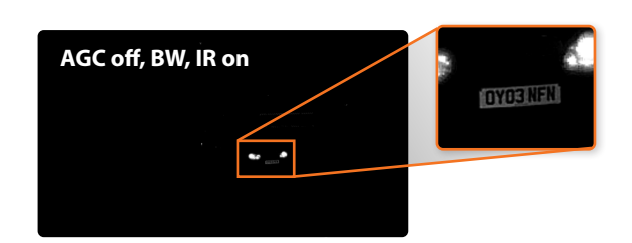

Start with turning AGC off. See the illustration to the left. Set AGC to low to improve plates visibility unless only other methods are helpful.

Adjust zoom so that real plate pixel width is at least 130px. Consider adjusting recognition zone so it is closer to the centre of the frame to avoid IR vignette effect.

**NOTE:** Do not use WDR as it decrease the shutter speed and may blur the vehicles.

## 4.3 Simple Focus on Plate Read Area

A unique feature of this camera allows you to select the plate area and hit a button to perform a "Simple Focus" on this plate area.

- 1 From the Video & Audio menu, select Focus setup.
- 2 Click and drag to draw an area of focus where the license plate is displayed.
- 3 Click the **Simple Focus** button to initiate a focus operation on the user-specified area.

#### NOTE:

The focus setting of PNB-A9001LP is related to the lens type, and manual focus is activated when using a manual varifocal lens.

The area indicated is not stored. If you need to perform a new Simple Focus, please draw a new area on-screen.

Set the focus to have plates in the proper pixel size.

- 130-300 pixels for regular EU plates
- 80-300 pixels for US plates without stacked symbols (small ones)
- 160-300 pixels for US plates with stacked symbols

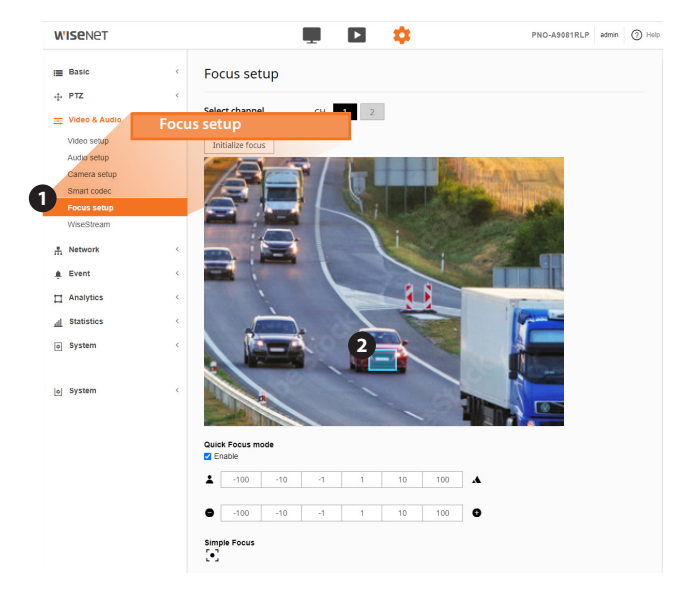

# 4.4 To measure pixel width of license/number plate

1 Spread or move license/number plate (cars) across the scene (see illustration on the left below) and take snapshots using web viewer capturing feature (Live → Capture);

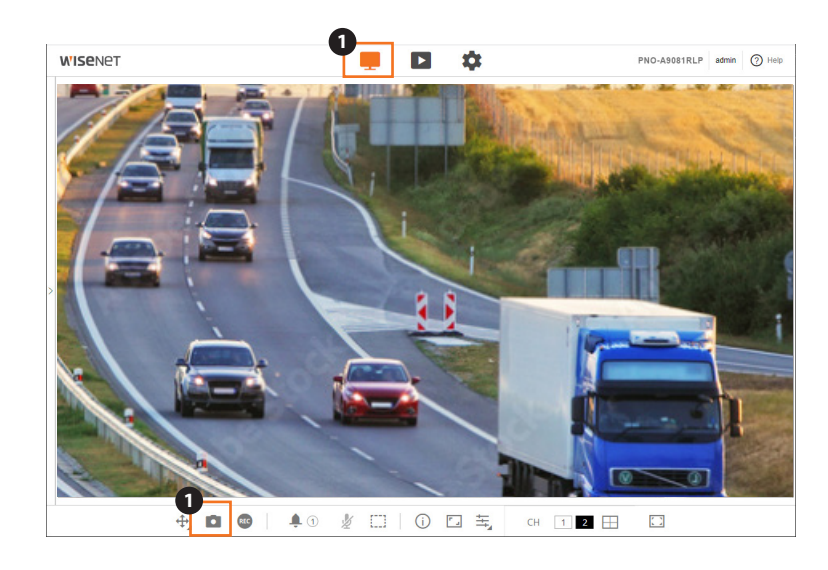

# 4.4 To measure pixel width of license/number plate (Continued)

- 2 Use **Plate Grid** tool in the **Settings** tab of WisenetRoadAl and **Freeze Frame** feature to check whether plate fits the allowed range.
- **3** You can add an image from the Wisenet Road AI  $\rightarrow$  **Settings**  $\rightarrow$  Freeze frame to show the actual settings.

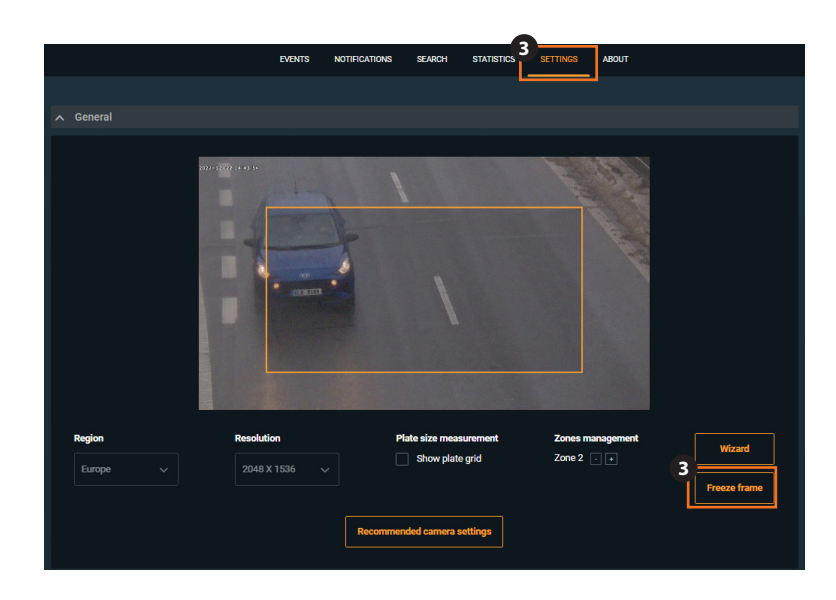

#### 4.5 Examples of Proper and Improper Installation

#### **SCENE REQUIREMENTS:**

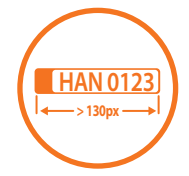

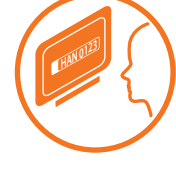

License/number plate is more than 130px in width

License/number plate is readable

Fig. 1 Daytime

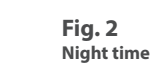

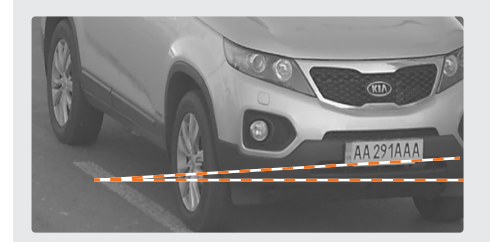

- good proportion to the frame width •
- well lit •
- sufficient contrast •
- acceptable tilt angle

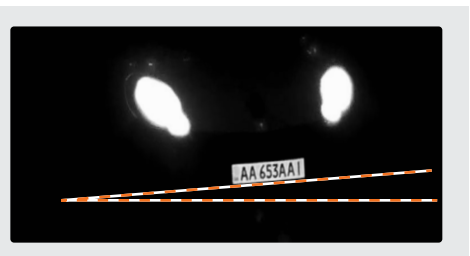

- good proportion to the frame width ٠
- perfect IR power ٠
- sufficient contrast ٠

than 15°

critical yet acceptable tilt angle •

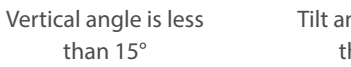

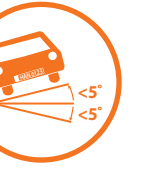

Tilt angle is less than 5°

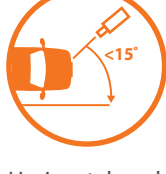

Horizontal angle is less than 15°

# 4.5 Examples of Proper and Improper Installation (Continued)

#### **POSSIBLE IR RESTRICTIONS:**

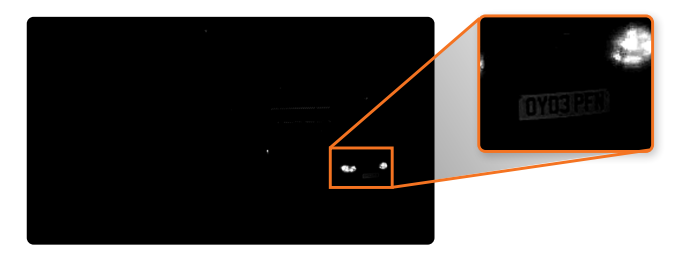

The license/number plate is quite close to the frame boundary. You may notice a vignette effect.

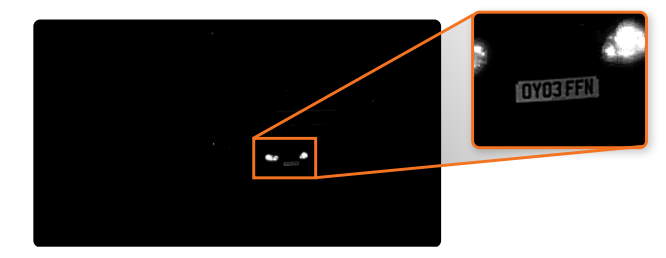

The license/number plate is closer to the centre of the frame. The plate is lit much better.

Pay special attention to IR vignette effect (see illustration on the left) when setting up recognition zone. The closer to the center the more even lighting is.

Also in this particular case real pixel width of the license/number plate is critically small.

The Automatic Gain Control effect will be illustrated in camera exposure settings section.

# 4.5 Examples of Proper and Improper Installation (Continued)

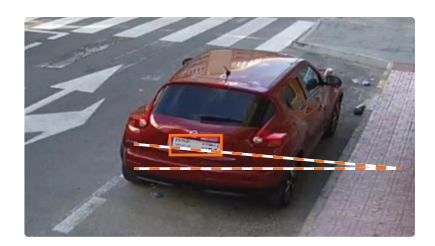

Too small (less than 130px wide) Tilt angle exceeds 5°

#### **Focus and Shutter faults**

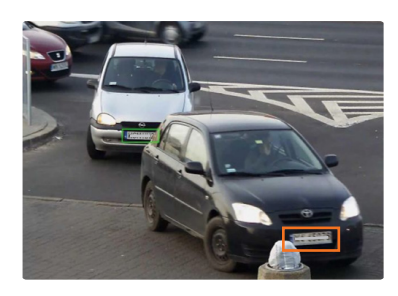

Depth of field is insufficient to cover foreground license plates. Adjust the lens settings.

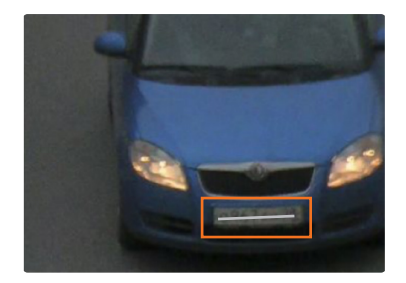

Improper focus settings. Adjust the lens.

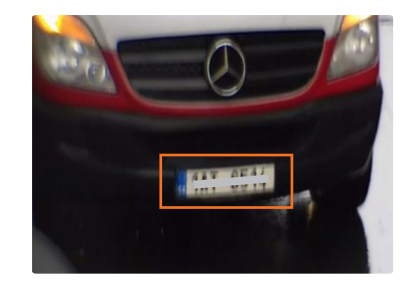

Blurry image due to long exposure. Fix the shutter speed to obtain sharper picture.

# 4.5 Examples of Proper and Improper Installation (Continued)

#### [Exposure faults]

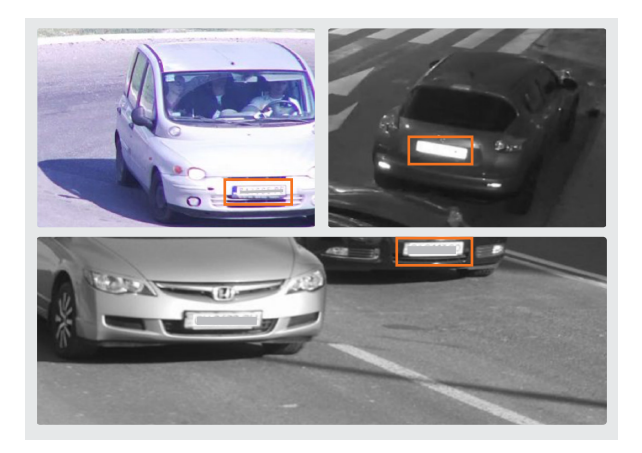

Too much light. Either adjust the iris or shutter speed. Night time: dim the IR or set AGC to Low.

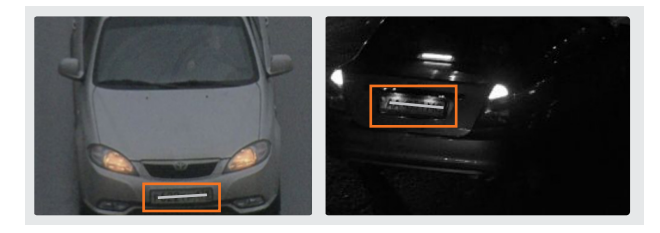

Insufficient light. Adjust exposure settings or provide additional lighting.

# **CAMERA SPECIFICATION**

#### Video

| VILLED                    |                                                                                                    |
|---------------------------|----------------------------------------------------------------------------------------------------|
| Imaging Device            | 1/1.8" 3MP CMOS                                                                                                    |
| Resolution                | 3M:<br>2048x1536, 1920x1080, 1280x1024, 1280x960, 1280x720,<br>1024x768, 800x600, 800x448, 720x576,<br>720x480, 640x480, 640x360, 320x240<br>2M:<br>1920x1080, 1280x1024, 1280x960, 1280x720, 1024x768,<br>800x600, 800x448, 720x576, 720x480,<br>640x480, 640x360, 320x240 |
| Max. Framerate            | 3M: H.265/H.264: Max. 55fps/50fps(55Hz/50Hz), MJPEG:<br>Max. 5fps(55Hz/50Hz)<br>2M: H.265/H.264: Max. 60fps/50fps(60Hz/50Hz), MJPEG:<br>Max. 5fps (60Hz/50Hz)                                                                                                    |
| Min. Illumination         | Color 0.1 Lux (1/30sec, gain 48dB)                                                                                                    |
| Video Out                 | CVBS: 1.0 Vp-p / 75 $\Omega$ composite, 720x480(N), 720x576(P) for installation<br>USB: Micro USB Type B, 1280x720 for installation                                                                                                    |
| Lens                      |                                                                                                    |
| Focal Length (Zoom Ratio) | 6.8~120mm(18x) motorized varifocal                                                                                                    |
| Max. Aperture Ratio       | F1.6(Wide)~F4.13(Tele)                                                                                                    |
| Angular Field of View     | H: 54.5°(Wide)~3.4°(Tele)/V: 42.3°(Wide)~2.5°(Tele)                                                                                                    |
| Min. Object Distance      | 2m                                                                                                    |
| Focus Control             | Simple focus, Focus save                                                                                                    |
| LensType                  | DC auto iris                                                                                                    |
| Mount Type                | Board in type                                                                                                    |

#### Pan / Tilt / Rotate

| Operational                 |                                                                                                    |
|-----------------------------|----------------------------------------------------------------------------------------------------|
| Camera Title                | Displayed up to 85 characters                                                                                    |
| Day & Night                 | Auto(ICR)                                                                                                    |
| Backlight Compensation      | BLC, SSDR                                                                                                    |
| Digital Noise Reduction     | SSNRV                                                                                                    |
| Digital Image Stabilization | Not Support                                                                                                    |
| Defog                       | Not Support                                                                                                    |
| Motion Detection            | 8ea, polygonal zones                                                                                             |
| Privacy Masking             | беа, Rectangle zones<br>- Color: Grey/Green/Red/Blue/Black/White                                                 |
| Gain Control                | Support                                                                                                    |
| White Balance               | ATW / AWC / Manual / Indoor / Outdoor                                                                            |
| LDC                         | Not Support                                                                                                    |
| Electronic Shutter Speed    | Minimum / Maximum / Anti flicker (1/25 ~ 1/12,000sec) /<br>Double shutter mode                                   |
| Video Rotation              | Flip, Mirror                                                                                                    |
| Analytics                   | Directional detection, Motion detection, Appear/<br>Disappear, Enter/Exit, Loitering, Tampering, Virtual<br>line |
| Serial Interface            | RS-485/422(Samsung-T, Pelco-D/P, Panasonic, Bosch, AD, GE, Vicon, Honeywell)                                     |

| Alarm I/O          | Configurable 4 Port                                                                                          |
|--------------------|----------------------------------------------------------------------------------------------------|
| Alarm Triggers     | Analytics, Network disconnect, Alarm input                                                                   |
| Alarm Events       | File upload via FTP and e-mail<br>Notification via e-mail<br>NAS recording at event triggers<br>Alarm output |
| Audio In           | Selectable(mic in/line in)<br>Supply voltage: 2.5VDC(4mA), Input impedance: 2K Ohm                           |
| Audio Out          | Line out, Max.output level: 1Vrms                                                                            |
| IR Viewable Length | 50m                                                                                                    |

Radiometry

Network

| Ethernet          | RJ-45(10/100/1000BASE-T)                                                                                                    |
|-------------------|----------------------------------------------------------------------------------------------------|
| Video Compression | H.265/H.264: Main/Baseline/High, MJPEG                                                                                                    |
| Smart Codec       | Manual(5ea area), WiseStream II                                                                                                    |
| Bitrate Control   | H.264/H.265: CBR or VBR<br>MJPEG: VBR                                                                                                    |
| Streaming         | Unicast(20 users) / Multicast<br>Multiple streaming (Up to 10 profiles)                                                                                                    |
| Protocol          | IPv4, IPv6, TCP/IP, UDP/IP, RTP(UDP), RTP(TCP), RTCP,RTSP,<br>NTP, HTTP, HTTPS, SSL/TLS, DHCP, FTP,<br>SMTP, ICMP, IGMP, SNMPv1/v2c/v3(MIB-2), ARP, DNS, DDNS,<br>QoS, PIM-SM, UPnP, Bonjour, LLDP, SRTP |

| Security                             | HTTPS(SSL) Login Authentication<br>Digest Login Authentication<br>IP Address Filtering<br>User access log<br>802.1X Authentication(EAP-TLS, EAP-LEAP)<br>Device Certificate(Hanwha Techwin root CA)<br>Secue boot<br>TPM    |
|--------------------------------------|----------------------------------------------------------------------------------------------------|
| Application Programming<br>Interface | ONVIF Profile S/G/T<br>SUNAPI(HTTP API)<br>Wisenet open platform v3.60                                                                                                    |
| General                              |                                                                                                    |
| Webpage Language                     | English, Korean, Chinese, French, Italian, Spanish, German,<br>Japanese, Russian, Swedish,, Portuguese,<br>Czech, Polish, Turkish, Dutch, Hungarian, Greek                                                                  |
| Web Viewer                           | Supported OS: Windows 7, 8.1, 10, Mac OS X 10.10, 10.11,<br>10.12<br>Recommended Browser: Google Chrome<br>Supported Browser: MS Explore 11, MS Edge, Mozilla<br>Firefox(Window 64bit only), Apple Safari(Mac OS<br>X only) |
| Edge Storage                         | Micro SD/SDHC/SDXC 1slot (256GB)                                                                                                    |
| Memory                               | 2048MB RAM, 256MB Flash                                                                                                    |
| Environmental & Electrical           |                                                                                                    |
| Operating Temperature /<br>Humidity  | Normal : -40°C~+55°(-40°F~+131°F) / Intermittent :<br>-40°C~+60°C(-40°F~+140°F)<br>Cold start : -40°C<br>Maximum Temperature based on NEMA-TS 2(2.2.7) :<br>+74°C(+165°F)<br>Less than 95% RH(Non-condensing)               |

| -50°C~+60°C / Less than 95% RH(Non-dondensing)               |
|--------------------------------------------------------------|
| IP66, IK10, NEMA 4X, NEMA TS 2(2.2.8, 2.2.9)                 |
| HPoE, 12VDC                                                  |
| PoE : Max 50W, Typical 27W<br>12VDC : Max 47.5W, Typical 25W |
|                                                              |
| White                                                        |
| RAL9003                                                      |
| W186.9 x D293.7 x H259.3 (mm) / 4.8kg                        |
|                                                              |

| Wisenet Road A | I LPR/ANPR/MMCR |
|----------------|-----------------|
|----------------|-----------------|

| Solution              | City Traffic Observation           | Highways              |
|-----------------------|------------------------------------|-----------------------|
| Speed Description     | Regular Speed                      | High Speed            |
| Lane Coverage         | Up to 2 lanes                      | -                     |
| Speed limit           | Up to 120kmh (75mph)               | Up to 200kmh (125mph) |
| Min. Forward Distance | 16m (52ft)                         | 27m (90ft)            |
| Max. Forward Distance | 46m (150ft)                        | -                     |
| Max. Horizontal Angle | 25°                                | 15°                   |
| Max. Vertical Angle   | 25°                                | 15°                   |
| Horizontal Offset     | Up to 7m (24ft)                    | Up to 4m (12ft)       |
| Camera Height         | Up to 7m (24ft)                    | -                     |
| Vehicle Recognition   | Make:70+<br>Model:600+<br>Color:10 | -                     |

For more information visit us at

# www.HanwhaVision.com

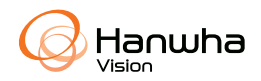

#### Head Office

6, Pangyo-ro 319beon-gil, Bundang-gu, Seongnam-si, Gyeonggi-do, 463-400 Rep. of KOREA Tel : +82.70.7147.8753 Fax : +82.31.8018.3740 https://www.HanwhaVision.com

© 2023 Hanwha Vision Co., Ltd. All rights reserved.

DESIGN AND SPECIFICATIONS ARE SUBJECT TO CHANGE WITHOUT NOTICE Under no circumstances, this document shall be reproduced, distributed or changed, partially or wholly, without formal authorization of Hanwha Vision Co., Ltd. \* Wisenet is the proprietary brand of Hanwha Vision, formerly known as Samsung Techwin.